## 入札情報サービスのQ&A

| 項目           |   | 質問                                                                                                    | 回答                                                                                                    |
|--------------|---|----------------------------------------------------------------------------------------------------|----------------------------------------------------------------------------------------------------|
| 操作方法<br>エラー等 | 1 | 「入札情報サービスログイン」<br>ボタンを押しても、画面が表示<br>されません。                                                                        | 「WindowsXP, Vista」や「各種ツールバー」、「ウ<br>イルスチェックソフト」のポップアップブロック機<br>能により画面が表示されない事があります。<br>設定方法については、 <u>こちらのページ</u> をご覧くだ<br>さい。 |
|              | 2 | 案件が表示されない。又は、<br>案件は表示されるが、「添付ファ<br>イル」欄に設計図書が表示され<br>ません。                                                        | 検索及び、設計書のダウンロード方法については、<br><u>こちらのページ</u> をご覧ください。                                                                           |
|              | 3 | 設計図書へのリンクを押して<br>も「ファイルダウンロード」画<br>面が消えてしまったり、新たに<br>表示されたウインドーに入札情<br>報サービスの画面が表示されま<br>す。                       | インターネットエクスプローラーの設定変更が必<br>要です。バージョンの確認と設定方法については、<br><u>こちらのページ</u> をご覧ください。                                                 |
|              | 4 | 公告されている案件はどうや<br>って探せばよいでしょうか。                                                                                    | 入札情報サービスの <mark>操作マニュアル</mark> を参照してく<br>ださい。                                                                                |
| 全般           | 1 | 国土交通省では、電子入札導<br>入直後は、指名業者一覧を閲覧<br>することができたのですが、現<br>在は閲覧することができませ<br>ん。宮崎県の電子入札では、指<br>名業者一覧を閲覧することがで<br>きるのですか? | 建設工事及び建設工事に係る委託業務について、<br>指名業者一覧は公表しておりません。                                                                                  |
|              | 2 | 図面についてもA3版化し、<br>PDF等の電子ファイルにすれ<br>ば、ダウンロードが可能かと思<br>いますがいかがでしょうか?<br>(このような取り扱いを行って<br>いる自治体もあります。)              | 都城市では、現状では図面の電子化ができていな<br>いため、閲覧することとしています。<br>今後の電子納品等の進捗とあわせて具体的に検討<br>していきます。                                             |